厚生労働省・熊本労働局ハローワーク

# 求人を上手に 検索する方法

# 毎回、仕事探しの条件

求人を検索する方法 と 検索内容の保存方法

求人検索は、求職者マイページにログインしなくても利用できますが、ログインした方が利用できる機能が増えるの でおすすめです。検索条件を保存しておくと、次回から検索が簡単になります!!

### 条件を入力して検索

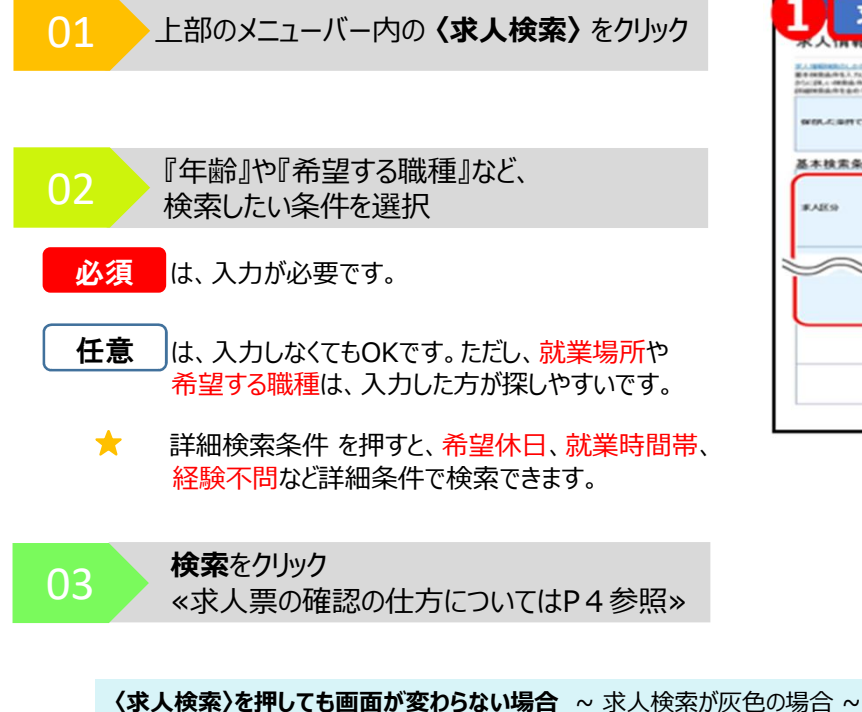

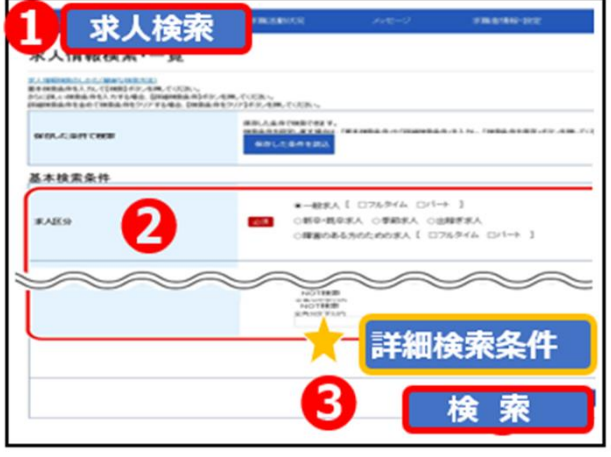

ハローワークへ登録した月から3ヵ月間が、求職有効状態です。その後、1か月ごとにハローワークの利用があると延長されてい きます。求職無効になった場合は、5ページを参考に、無効→有効へ切替をお願いします。

### 検索条件の保存と検索

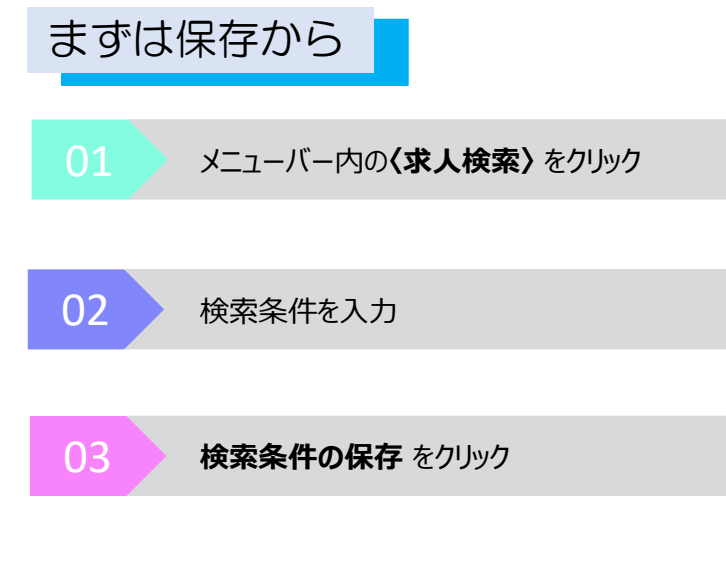

| ERINGLINEAN, YONGAR, AN, A<br>MURANEAN, AND AND AND AND<br>ANNAL AND AND AND AND AND AND AND AND AND AND | NEN-<br>MERICATA (M. CUEN-,<br>IN. DMERICATATA, CUEN-,                                                                                                    |          |  |  |
|----------------------------------------------------------------------------------------------------|----------------------------------------------------------------------------------------------------|----------|--|--|
| #16.4,8/FCMR                                                                                             | 830.144-1562782 Y.<br>HOLANDRIZ J. TROUVER AND DISHOLAND UNKNOWN AND ALL AND ALL AND A                                                                                                    |          |  |  |
| 基本检索条件                                                                                                   |                                                                                                    |          |  |  |
| \$A <u>E9</u>                                                                                            | ■一般形人「ロラルダム」レパーキ ] ■1 ○和中長の天人 ○母相形人 ○世紀学校人 ○明確の自然のための主人 [日内に外仏] □パート ]                                                                                                    |          |  |  |
| 2                                                                                                    | 884.54012.42038.42039.838098.470-7148.03<br>801000.2010.01018.01018.80098.071-7148.03<br>801000.2010.01018.01019.01018.01019.01019.010019.01019.01019.01019.01019.01019.01019.01019.01019.01019.01019.01019.01019.01019.01019.01019.01019.01019.01019.01019.01019.01019.01019.010019.00000000 | L CLER . |  |  |
| 7)-9-7                                                                                                   | ER CANONS ANOUNT                                                                                                    |          |  |  |
|                                                                                                    | NOTEED<br>E-PINETUCI                                                                                                    |          |  |  |

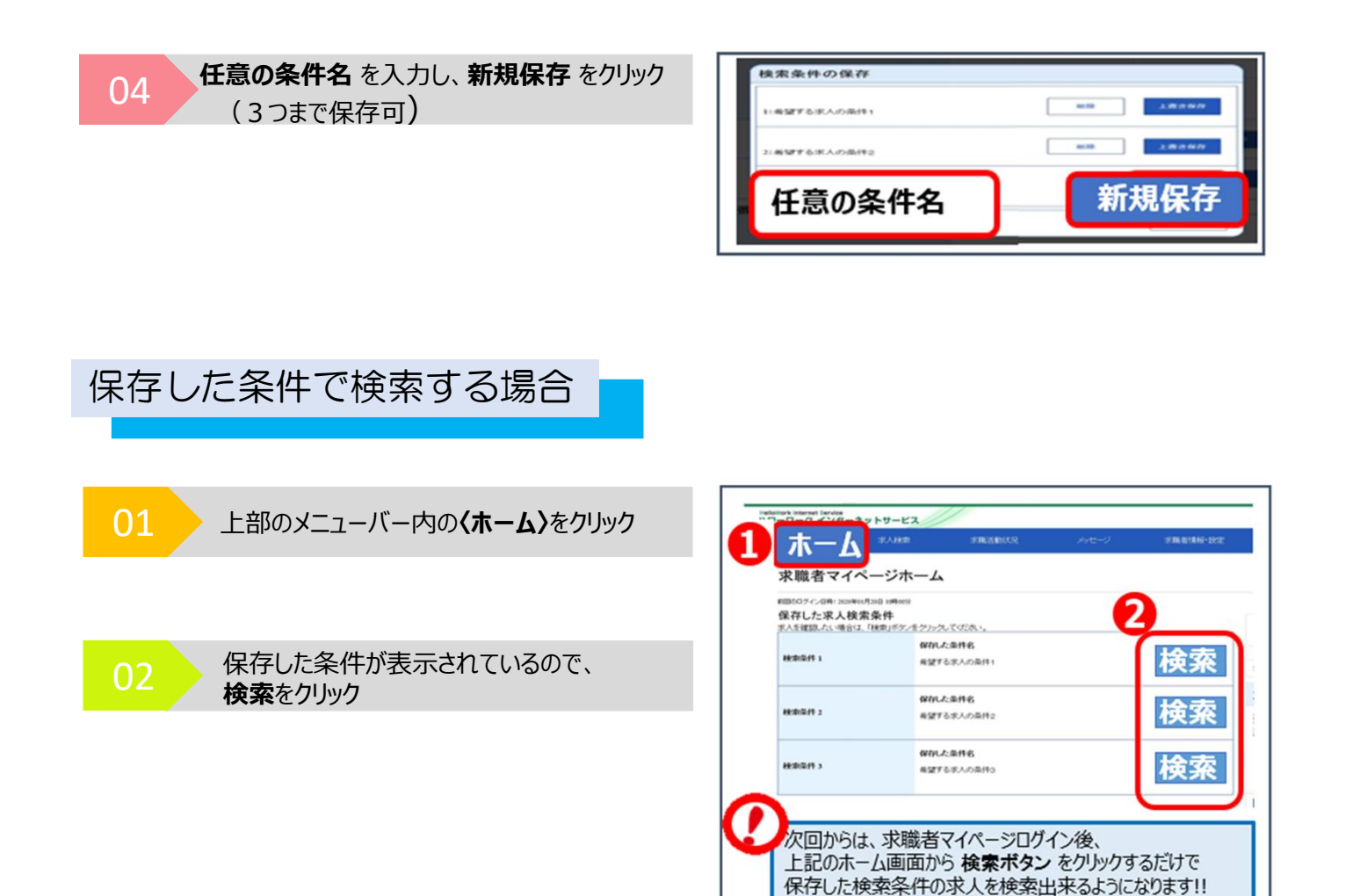

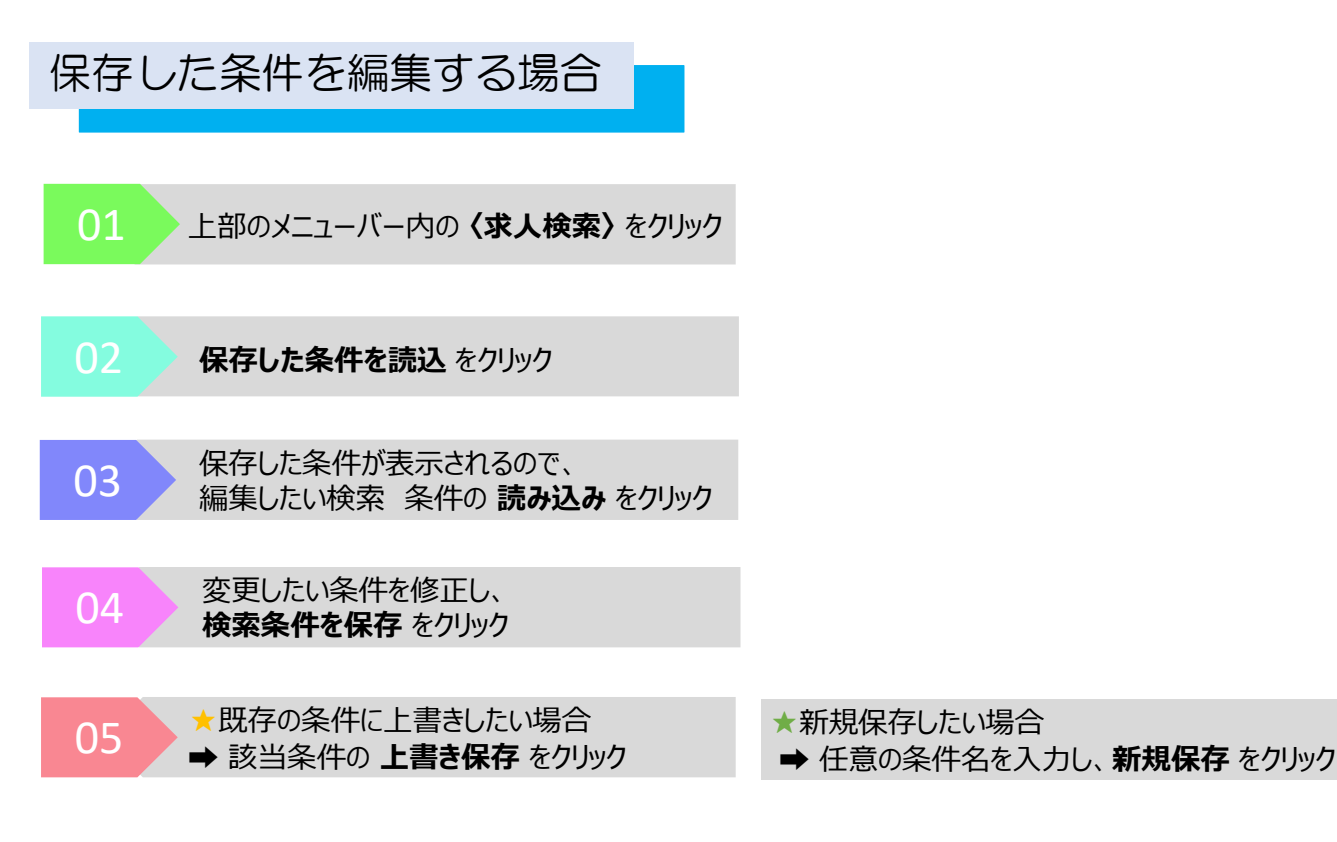

## "求人票の確認・保存・保存した求人の確認"の方法

### 求人票を確認する場合

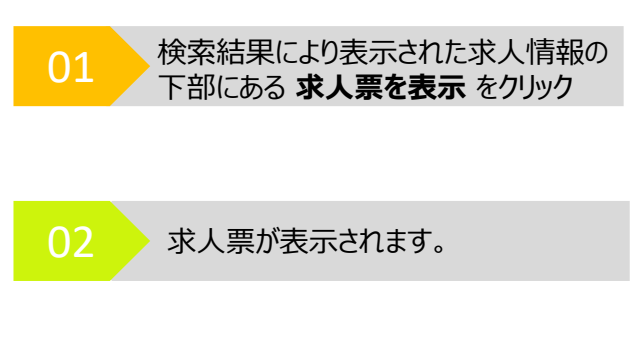

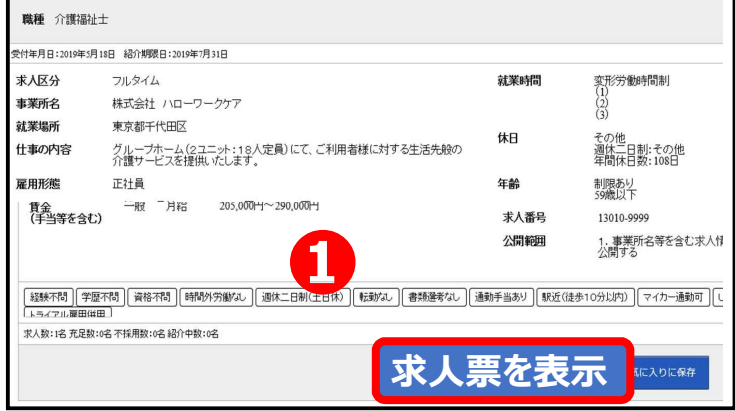

### お気に入り保存する場合 保存したい求人の下部にある 職種 介護福祉士 01お気に入りに保存 をクリック 受付年月日:2019年5月18日 紹介期限日:2019年7月31日 求人区分 就業時間 変形労働時間制 (1) フルタイム 事業所名 株式会社 ハローワークケア (2) (3) 就業場所 東京都千代田区 その他 週休二日制:その他 年間休日数:108日 休日 グループホーム(2ユニット:18人定員)にて、ご利用者様に対する生活先般の 介護サービスを提供いたします。 仕事の内容 雇用形態 正社員 年齡 制限あり 一般 月給 205,000円~290,000円 賃金 (手当等を含む) 求人番号 13010-9999 1. 事業所名等を含む求人 公開する 公開範囲 【経験不問】(学校不問】(資格不問】(時間が労働な))[週休二日制(土日休)](転動な)](書類連考なし)[通動手当あり](転近(は歩10分以内))]マイカー通動可]( Ls. 求人数:1名 充足数:0名 不採用数:0名 紹介中数:0名 お気に入りに保存 保存した求人を確認する場合 上部のメニューバー内の 〈求職活動状況〉をクリック 求職活動状況 職活動状況 求職者情報・設定 お気に入り求人をすべて表示 求職活動状況 お気に入り求人をすべて表示 02 をクリック お気に入り求人一覧 受付年月日が直近のものから最大3件表示しています。 職種 介護福祉士 受付年月日:2019年5月18日 紹介期限日:2019年7月31日 変形労働時間制 (1) (2) (3) 求人区分 フルタイム 就業時間 株式会社 ハローワークケア 事業所名 就業場 東京都千代田区 休日 グルーブホーム(2ユニット:18人定員)にて、ご利用者様に対する生活先般の 介護サービスを提供いたします。 その他 週休二日制:その他 年間休日数:108日 仕事の内容 雇用形態 正社員 年齢 制限あり 59歳以下 一般 月給 205,000円~290,000円 賃金 求人番号 13010-9999 公開範囲 1. 事業所名等を含む求人情報を2 Nsp&screenId=GEAA100010

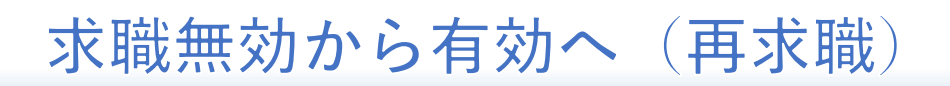

ハローワークへ求職登録した場合、登録月から3ヵ月間が、求職有効状態です。その後、1か月ごとにハローワークの利用 があると有効状態が延長されていきます。

就職したり、しばらくハローワークの利用がない場合、求職状態が無効になります。そうした場合は、以下の手続により、求 職状態を、無効→有効 へ切替をお願いします。

| 01<br>上部のメニューバーの<br><b>〈求職情報・設定〉</b> をクリック | ◆-ム #ABE #ELEVE <mark>1</mark> 求職情報・設定                                                                                                    |
|--------------------------------------------|----------------------------------------------------------------------------------------------------|
| 02<br>各種設定をクリック                            | 求職者情報·設定<br>##80.302年13月5日<br>##81 ##84%895 #2#84.405 #2#84.5.2 92.785 2 各種設定<br>基本情報                                                                                                    |
|                                            | な変異略等にごの薬面や少変更できますム。変更がある場合は、ハローワークにご相談ください。<br>あなたがハローワークに登録した求要爆発です。<br>世界した情報を変更したい場合は、原類情報編集画面で変更できます。                                                                                                    |
|                                            |                                                                                                    |
|                                            | ホーム     ボルボボ     メモニムビバズ     メモニムビバズ     メモニ |
| 03 求職状態が、有効・無効が分かります                       |                                                                                                    |
|                                            | 求職状態                                                                                                    |

|    |                                 |   | 求職状態 |                                                                                                    |                               |        |  |
|----|---------------------------------|---|------|----------------------------------------------------------------------------------------------------|-------------------------------|--------|--|
|    |                                 |   |      | 単築の作品を用用し、単化して変更から基すら点を用いてす。<br>本市運動発生者をした単規定がすり、ためない、マイムーンのつい<br>単規単進を用し、単語にならオイトーンのの同様単規則は <u>用用ませんかっとしてきたた</u> れて取りたか。<br>単子のポテントら来見主要の学生の「単化」「単化」で用用用用いたので用まえたができます。「単化いたので見られたい、最多いのペロークークまでご思想くだたい、<br>単子のポテントら来見主要の学生の「単化」「単化」で用用用いたので用まえたができます。「単化いたので用」 |                               |        |  |
|    |                                 | 3 | M    | ****                                                                                                    | <b>账股(账股年月日:202)年11月30日</b> ) |        |  |
| 04 | 4 求職状態を、無効→有効にする場合<br>求職有効をクリック |   |      |                                                                                                    |                               | 4 求職有効 |  |
|    |                                 |   | _    |                                                                                                    |                               |        |  |

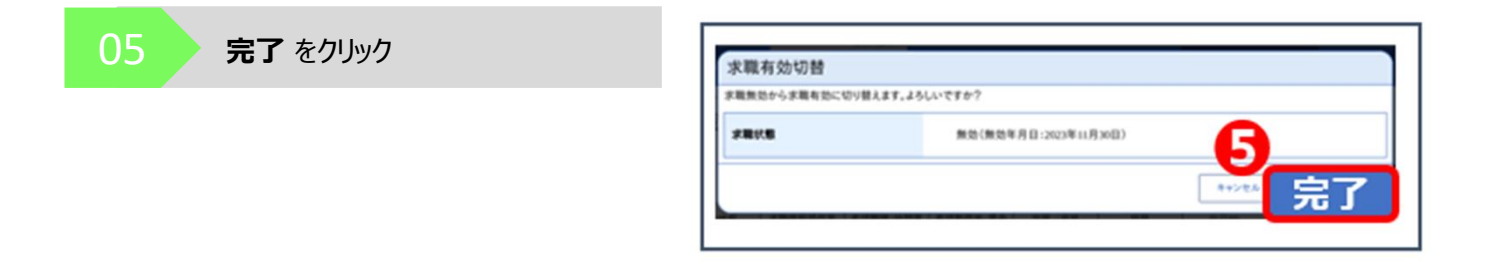

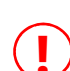

有効(再求職)処理は、オンライン登録者は無効後5年以内、ハローワーク登録者は 無効後1年以内であれば、マイページから手続きを行うことができます。 それ以上の期間が経過している場合は、ハローワーク窓口までお越しください。